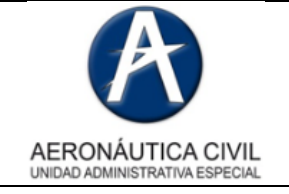

Instalación Cliente VPN

## **GUÍA DE INSTALACIÓN DE CLIENTE VPN 6.X**

Antes de iniciar la descarga del cliente VPN, actualice su equipo siguiendo la siguiente ruta **Panel de control\Sistema y seguridad\Windows Update** e instale todos ítems pendientes:

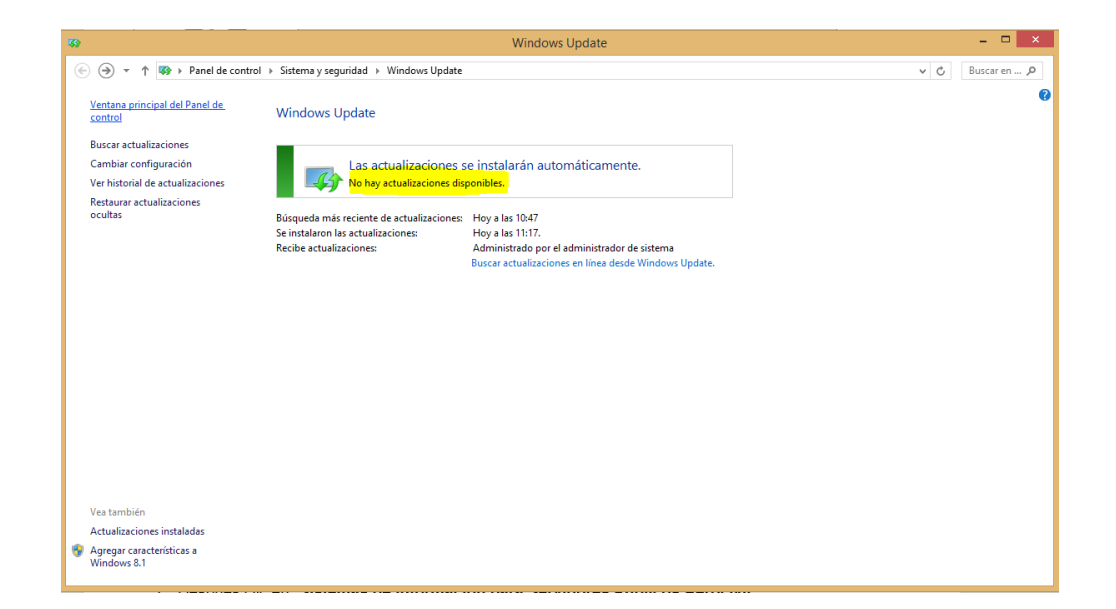

Descargue el instalador provisto en la página web <u>www.aerocivil.gov.co</u>.

Este archivo se encuentra ubicado en la siguiente ruta:

- 1. QUIÉN SOY
- 2. Servidor Público Aerocivil

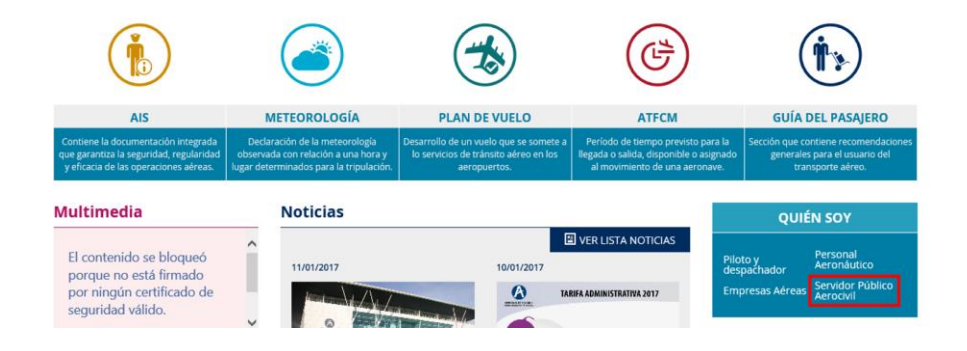

SEGURIDAD DE LA INFORMACIÓN RESPONSABILIDAD DE TODOS

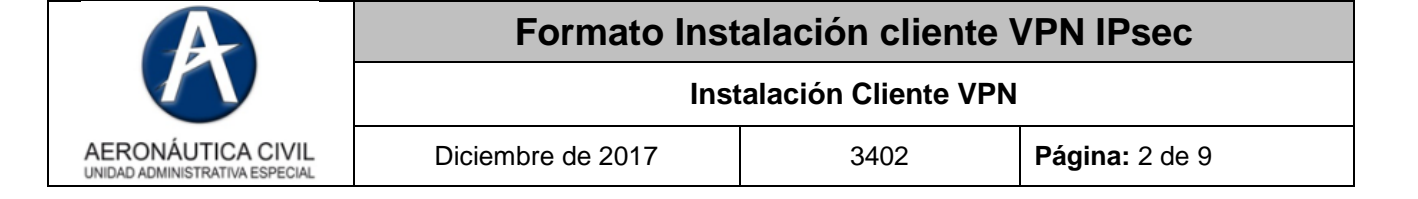

3. Después clic en "Sistemas de información para Servidores Públicos Aerocivil".

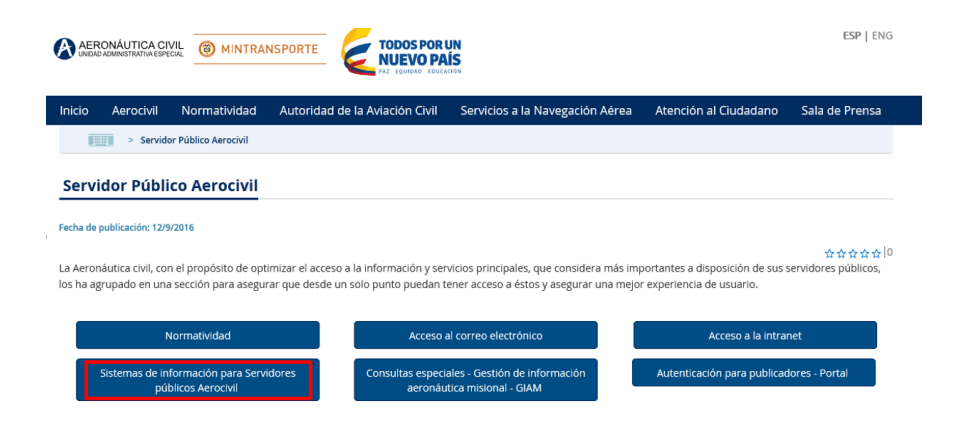

4. Descargamos el "Cliente VPN Aerocivil".

| 1. El usuario y la clave de acceso son los mismos qu                                                                             | e utiliza para ingresar a la red en las oficinas.                                           |                           |
|----------------------------------------------------------------------------------------------------|---------------------------------------------------------------------------------------------|---------------------------|
| <ol> <li>Solo realice operaciones básicas, preferiblemente<br/>oficinas; para el aplicativo ADI solo se permite consi</li> </ol> | e consultas, los procedimientos complejos deb<br>ultar y delegar documentos por el momento. | ben realizarse en las     |
| <ol> <li>Al ingresar desde dispositivos móviles tenga en cue<br/>debe conocer como desplazarse dentro del navegado</li> </ol>    | nta que cambia la configuración de las pantallas<br>r configurado en su dispositivo.        | emergentes, por lo cual   |
| <ol> <li>Las opciones de cambio de contraseña no están hal<br/>las oficinas de Aerocivil.</li> </ol>                             | bilitadas desde estos accesos, esto solo se debe                                            | hacer accediendo desde    |
| 5. Después de cinco minutos de inactividad, la sesión                                                                            | se cierra automáticamente.                                                                  |                           |
| Enlace para PAF-JDEDWARDS                                                                                                    | Enlace para ADI                                                                             | Enlace para SGC ISOLUCIÓN |
| Enlace para SIGA                                                                                                    | Enlace PERSONAL CAJERO                                                                      | CLIENTE VPN AEROCIVIL     |

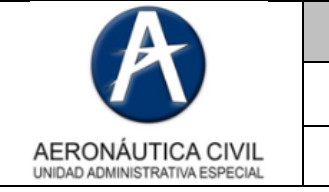

5. Ejecute el programa de instalación descargado Stonesoft-VPN-Client-.6.X Clic en Install:

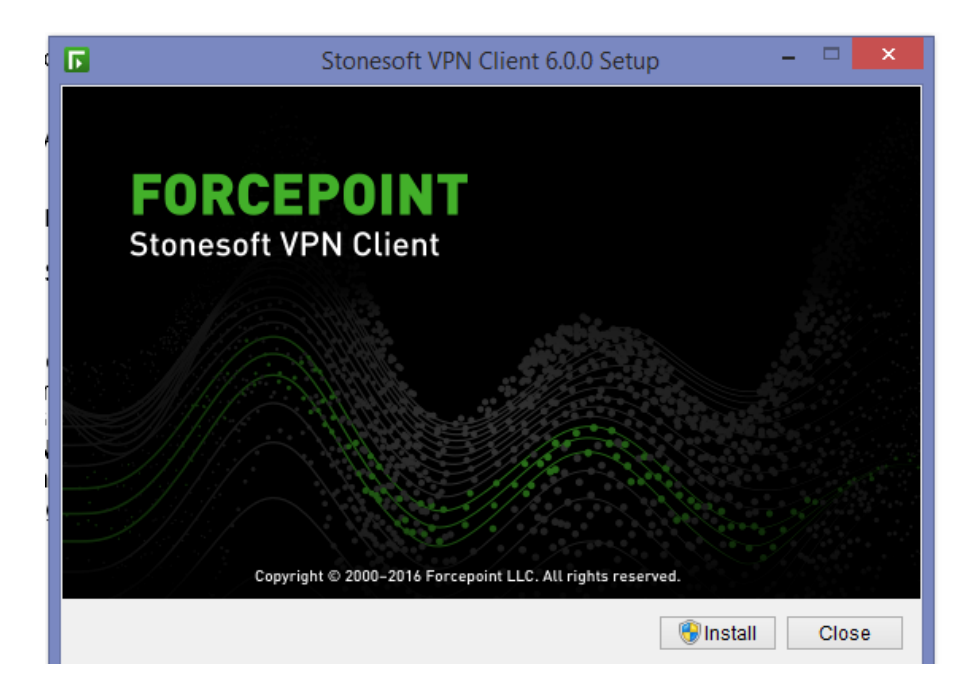

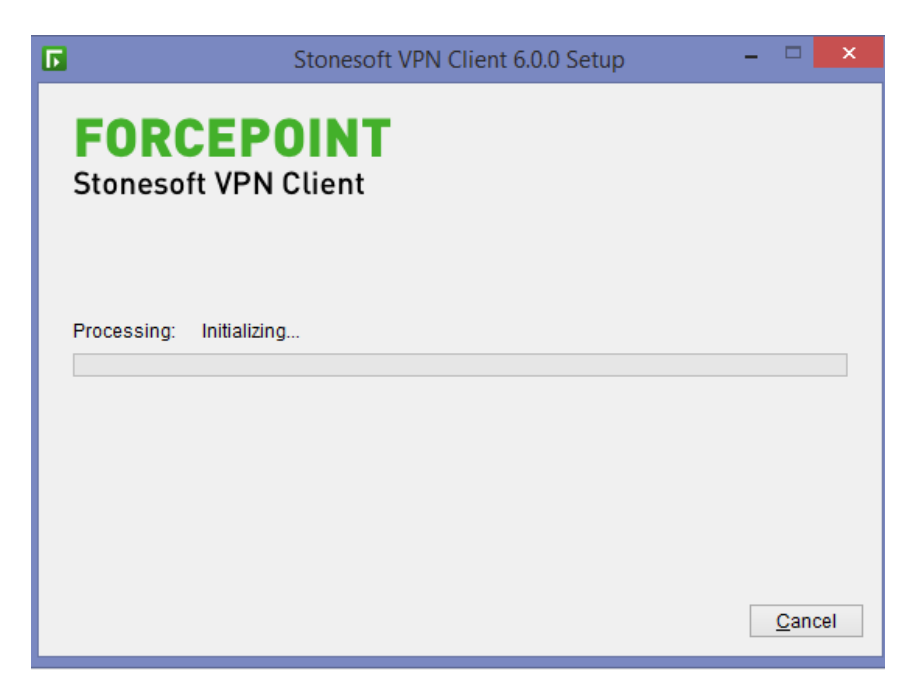

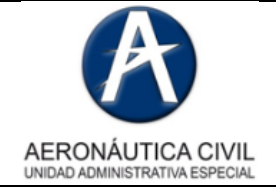

Diciembre de 2017

3402

Página: 4 de 9

6. Haga clic en el botón Next:

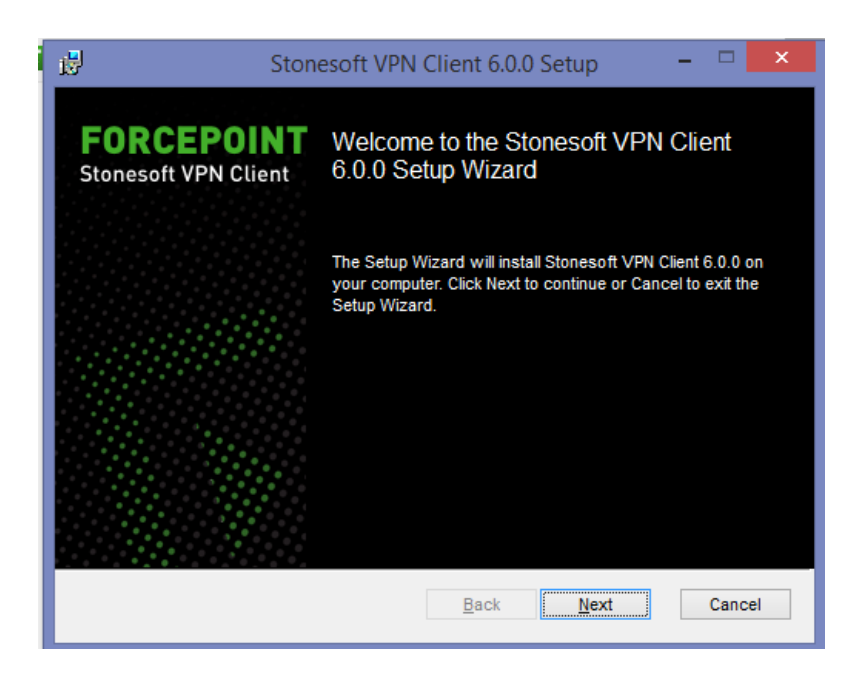

7. Lea cuidadosamente los términos de Licencia, para continuar con la instalación, selecciona l Accept the terms in the license agreement y haga clic en el botón de Next.

| 6                                                                      | Stonesoft VPN Client 6.0.0                                                                                                    | ) Setup 🚽 🗖 🗙                                                                                                    |
|------------------------------------------------------------------------|----------------------------------------------------------------------------------------------------|----------------------------------------------------------------------------------------------------|
| End-User L<br>Please read                                              | icense Agreement<br>the following license agreement carefully                                                                                                    | FORCEPOINT<br>Stonesoft VPN Client                                                                                 |
|                                                                        | FORCEPOINT<br>NETWORK SECURITY PRODUC<br>LICENSE AGREEMENT                                                                                                    | TS                                                                                                    |
| THE PROD<br>TO THE TE<br>REFERENC<br>ACCEPTINC<br>ACKNOWL<br>THIS AGRE | UCTS ARE PROVIDED ONLY ON THE CONDITION<br>RMS AND CONDITIONS IN THIS LICENSE AGREE<br>ED HEREIN ("AGREEMENT") BETWEEN LICENSE<br>G THIS AGREEMENT OR BY USING THE PRODUC<br>LEDGES IT HAS READ, UNDERSTANDS, AND AC<br>EEMENT. | N THAT LICENSEE AGREES<br>EMENT AND THE MATERIALS<br>E AND FORCEPOINT. BY<br>CTS, LICENSEE<br>GREES TO BE BOUND BY |
| 1. <u>Definiti</u>                                                     | ions.                                                                                                    | · · · · · · · · · · · · · · · · · · ·                                                                              |
| 🗹 l accept                                                             | t the terms in the License Agreement                                                                                                    |                                                                                                    |
|                                                                        | Print Back                                                                                                    | Next Cancel                                                                                                    |

SEGURIDAD DE LA INFORMACIÓN RESPONSABILIDAD DE TODOS

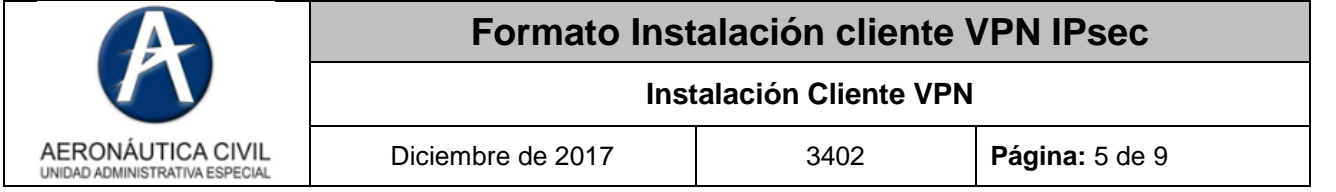

8. Presione el Botón de Install:

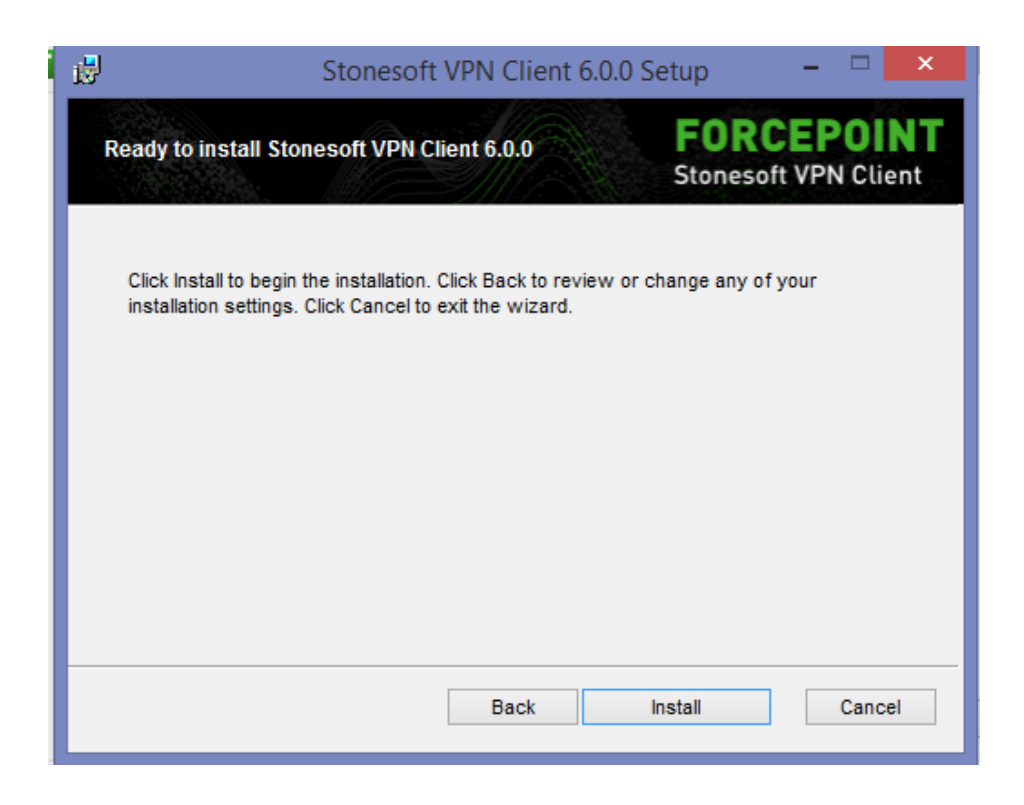

9. El proceso de instalación iniciará y tomará alrededor de 5 minutos.

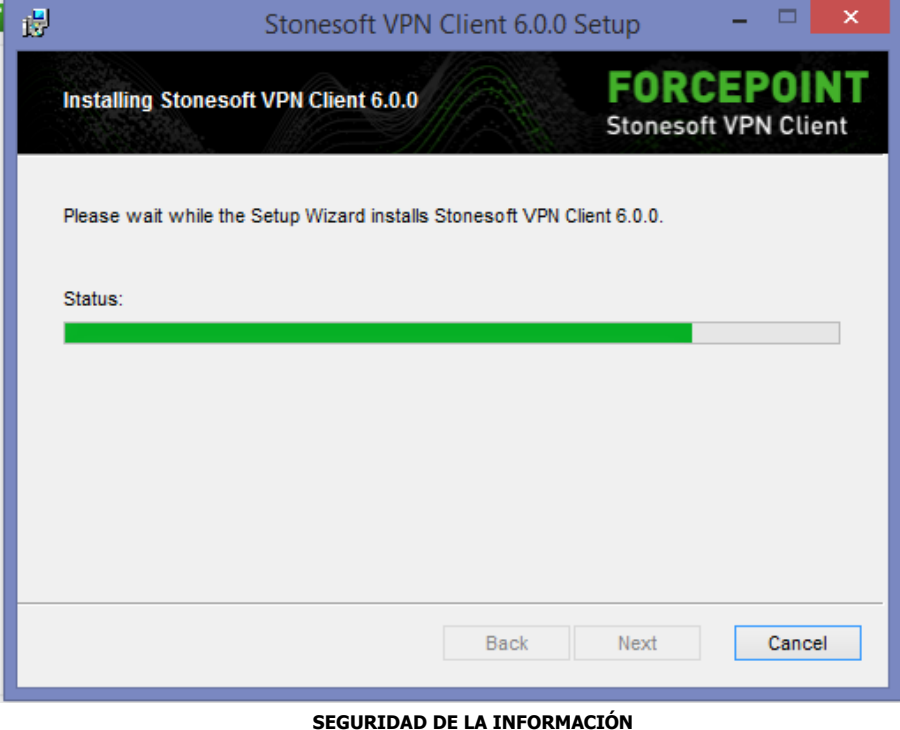

RESPONSABILIDAD DE TODOS

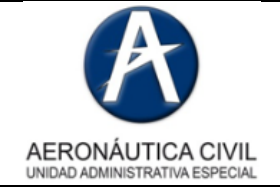

10. Finalizamos la instalación dando clic en el botón Finish.

Diciembre de 2017

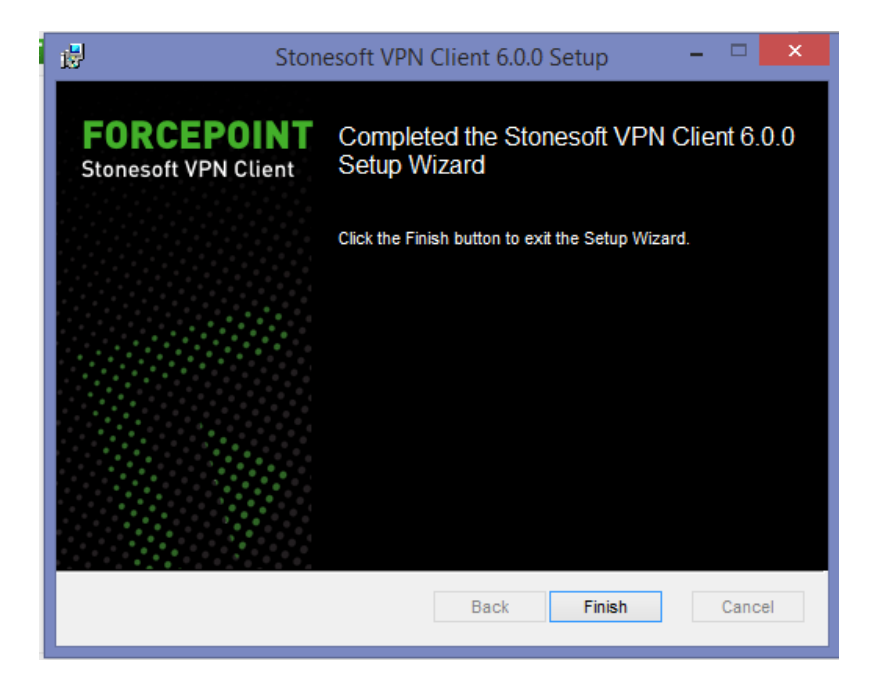

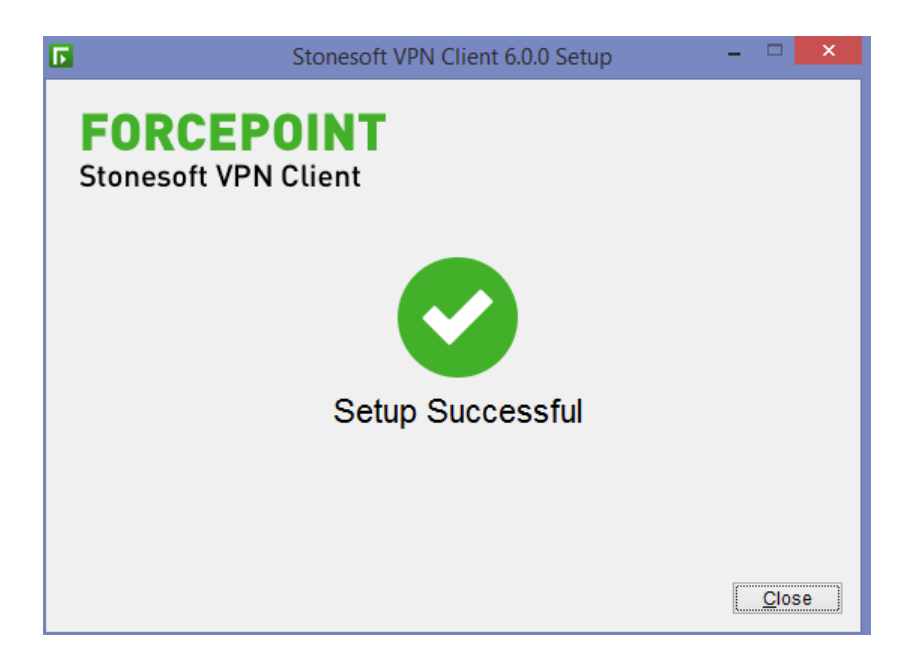

11. Desde la parte inferior derecha de la barra de tareas, el cliente IPSEC VPN se encuentra funcionando en segundo plano.

| A                                                   | Formato Instalación cliente VPN IPsec |      |                |  |
|-----------------------------------------------------|---------------------------------------|------|----------------|--|
|                                                     | Instalación Cliente VPN               |      |                |  |
| AERONÁUTICA CIVIL<br>UNIDAD ADMINISTRATIVA ESPECIAL | Diciembre de 2017                     | 3402 | Página: 7 de 9 |  |

12. Hacemos click derecho sobre el Icono de Stonesoft VPN client 6.X y luego click en **Connect to a New Gateway**. en esta pantalla debemos digitar la dirección del Gateway de conexión, para este caso será la dirección IP **186.31.107.4** y seleccionar **Authentication Username**.

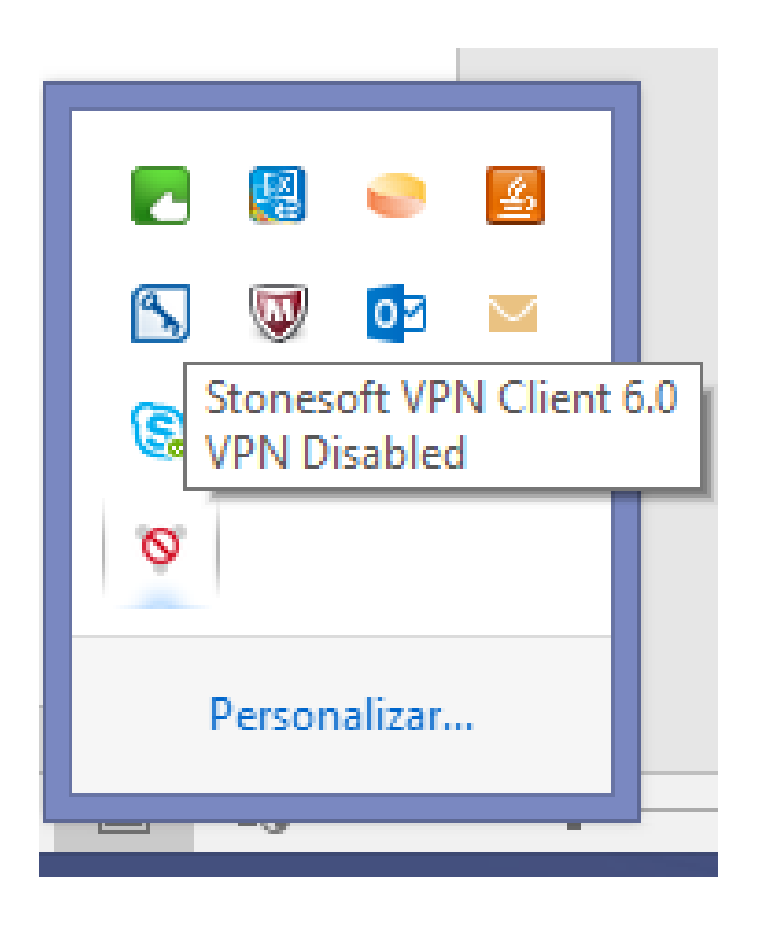

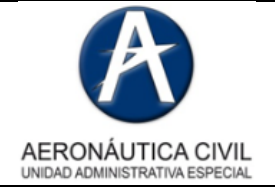

## Formato Instalación cliente VPN IPsec

## Instalación Cliente VPN

Diciembre de 2017

3402

Página: 8 de 9

| Conne                                                                                                    | ect to New Gateway | ×        |  |
|----------------------------------------------------------------------------------------------------|--------------------|----------|--|
| Select a preconfigured gateway or enter<br>a host name or IP address to connect to.<br>Also select the authentication method. |                    |          |  |
| Connect to                                                                                                    |                    |          |  |
| Preconfigured                                                                                                    | Gateway:           |          |  |
| Gateway:                                                                                                    |                    | ×        |  |
| End-Point:                                                                                                    |                    | ~        |  |
| New Gateway:                                                                                                    |                    |          |  |
| Protocol:                                                                                                    | IPsec V            | <b>~</b> |  |
| Host Name:                                                                                                    | 186.31.107.        | 4        |  |
| SSL Port:                                                                                                    | 44                 | 3        |  |
| Authentication:                                                                                                    | O User Name        | ~        |  |
| Advanced 🔻                                                                                                    |                    |          |  |
|                                                                                                    | OK Cancel          |          |  |

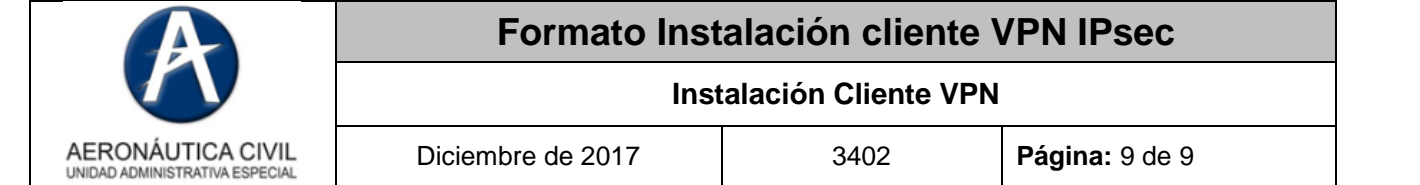

13. Luego de esto aparecerá la siguiente pantalla, en la cual debemos digitar usuario y contraseña suministrado por el administrador.

| 🖸 U:                                                                                    | ser Authentication |
|-----------------------------------------------------------------------------------------|--------------------|
| St                                                                                      | onesoft VPN Client |
| Establishing new VPN connection.<br>Please authenticate yourself<br>to the new gateway. |                    |
| User Name:                                                                              | 93406002           |
| Password:                                                                               | *******            |
|                                                                                         | OK Cancel 🛇        |
|                                                                                         |                    |

Damos clic OK en la siguiente pantalla y ya nos encontramos en la red de la Aerocivil

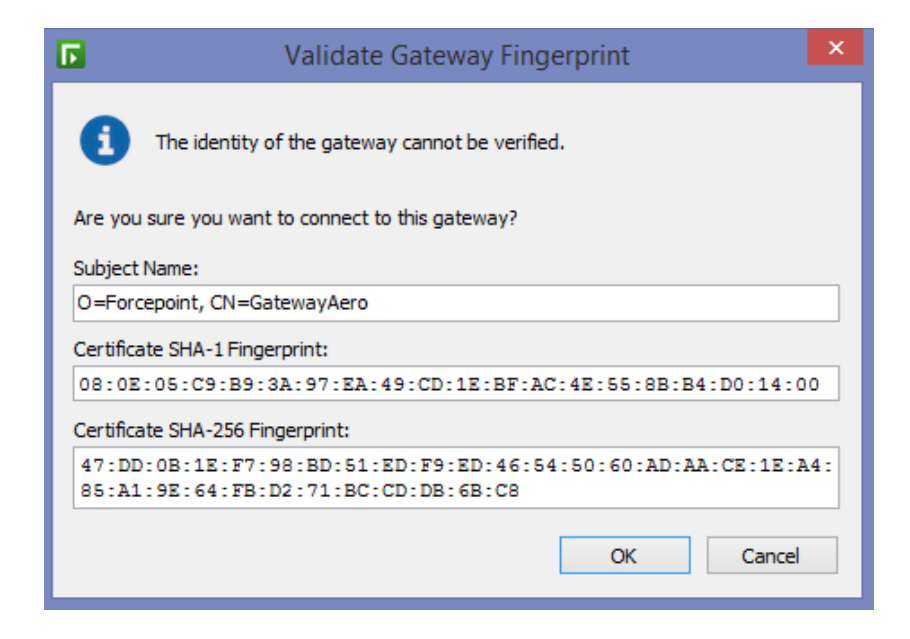

SEGURIDAD DE LA INFORMACIÓN RESPONSABILIDAD DE TODOS